## Logging on to Google Classroom from Home:

Step 1: Sign in to your Google account by typing in www.google.com into your web browser and clicking the blue sign in button in the upper right corner of the screen.

Your login is:

19(last name)(first initial)@riversideschools.net

Example: 19doej@riversideschools.net

Your password is: 00 + lunch number

Example: 00123456

\*If you are having trouble logging in from home, make sure all other Google accounts

| ox to your A × 8 Google                  | × (+                              |                   |           |          |        |     |              |
|------------------------------------------|-----------------------------------|-------------------|-----------|----------|--------|-----|--------------|
| v.google.com/?gws_rd=ssl                 |                                   |                   | Q. Search |          | ☆自     | ∔ ♠ | <b>₫ 9</b> ≡ |
| tter 🧾 Business 🧾 News 🔜 School 🧾 Sports | ts 🧾 Stuff to Do 🛄 Watching 🧾 WWF |                   |           |          |        | 1   |              |
|                                          |                                   |                   | +Y        | ou Gmail | Images |     | Sign in      |
|                                          |                                   |                   |           |          |        |     |              |
|                                          | Go                                | ogle              |           |          |        |     |              |
|                                          | Google Search                     | I'm Feeling Lucky |           |          |        |     |              |

are signed out before you login in. If they aren't, you won't be able to log in.

Step 2: Go to the Google classroom by typing "Google classroom" in to the search box and clicking on the link that says "Classroom-Google".

| Google | Google Classroom login                                                                                                    | Q |
|--------|----------------------------------------------------------------------------------------------------|---|
|        | google classroom login                                                                                                    |   |
|        | google classroom help                                                                                                    |   |
|        | google classroom sign in student                                                                                                    |   |
|        | google classroom teacher                                                                                                    |   |
|        | Google Classroom<br>https://classroom.google.com/ -<br>Google Apps for Education: A suite of free productivity tools for classroom<br>collaboration. |   |
|        | Sign in to Classroom<br>To sign in for the first time: Web<br>browser Sign in to Classroom at                                                        |   |
|        | More results from google.com »                                                                                                    |   |
|        |                                                                                                    |   |

## Step 3: Select your English class.

| Evaluation<br>2014-15<br>Debra Long<br>NO UPCOMING ASSIGNMENTS       | 8th Grade English Teache :<br>3 students<br>NO UPCOMING ASSIGNMENTS          | Honors 8th Grade English<br>Period 10<br>24 students<br>NO UPCOMING ASSIGNMENTS |
|----------------------------------------------------------------------|------------------------------------------------------------------------------|---------------------------------------------------------------------------------|
| 8th Grade English   Period 3   25 students   NO UPCOMING ASSIGNMENTS | 8th Crade English :   Period 1 :   23 students :   NO UPCOMING ASSIGNMENTS : |                                                                                 |

+ emily.eckert@riversid

Step 4: Read the agenda and homework for the day in the center feed. Complete any homework you have missing or any assignments and activities that happened while you were out.

|                             |                                                                                                 | emily.eckert@riversid |
|-----------------------------|-------------------------------------------------------------------------------------------------|-----------------------|
|                             | STREAM STUDENTS ABOUT                                                                           |                       |
|                             |                                                                                                 | 1<br>1                |
| JPCOMING ASSIGNMENTS        | Share with your class                                                                           |                       |
| No upcoming assignments     | Announcement 📋 Assignment                                                                       |                       |
|                             |                                                                                                 |                       |
| STREAM                      | ANNOUNCEMENT 7:36 AM                                                                            | :                     |
| Show deleted items          | Monday, 4.20.15                                                                                 |                       |
|                             | Agenda:                                                                                         |                       |
|                             | Review Act II scene ii<br>Watch Act II scene ii                                                 |                       |
|                             | Read Act III scene i                                                                            |                       |
| CLASS CODE                  | Answer study guide questions                                                                    |                       |
| Students can join the class | Homework                                                                                        |                       |
| with this code:             | Vocabulary Lesson 8 exercises 3 and 4 AND LINCing charts (for periods 1, 3, and 6) due tomorrow |                       |
| 7f6e0io 💌                   | Vocabulary Quiz Lesson 8 on Wednesday, STUDY!                                                   |                       |
| 100010                      | Reading Log 3 due Friday!                                                                       |                       |
|                             |                                                                                                 |                       |
|                             | Add comment                                                                                     |                       |
|                             |                                                                                                 |                       |
|                             |                                                                                                 |                       |
|                             |                                                                                                 |                       |
|                             |                                                                                                 |                       |